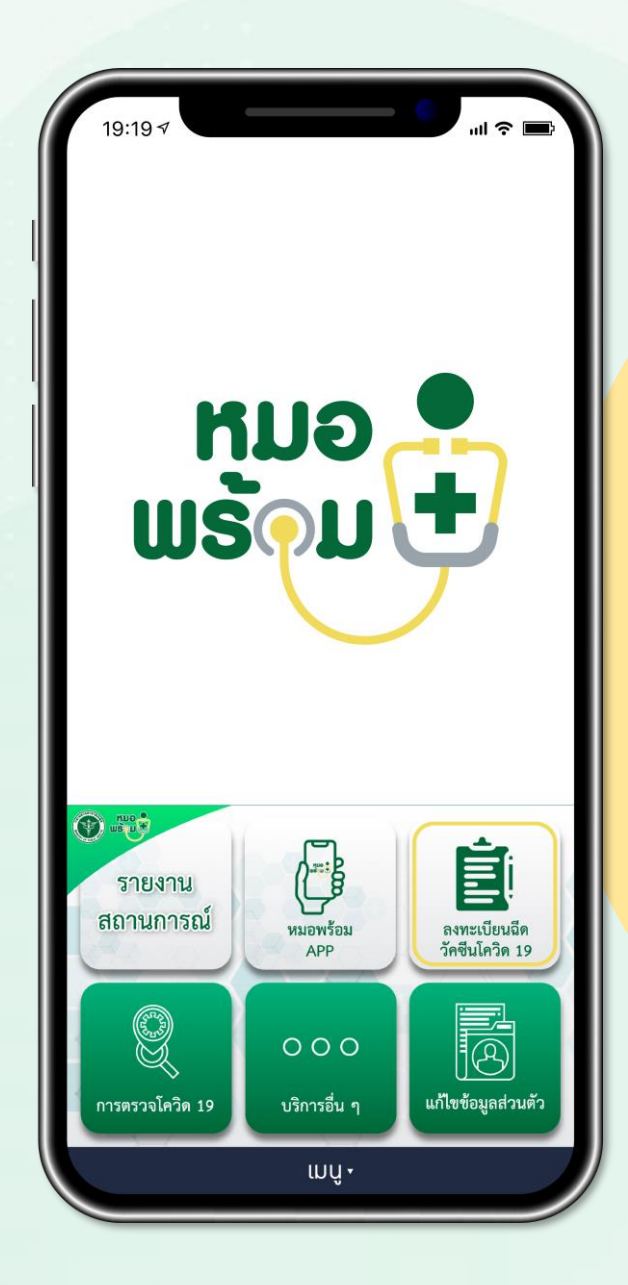

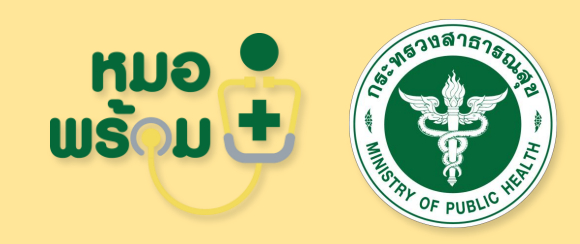

### 12 ฟังก์ชัน

การทำงานของหมอพร้อม Version 2 สำหรับกลุ่มผู้สูงอายุ และผู้ป่วยโรคเรื้อรัง

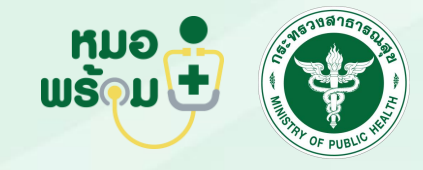

เพิ่มเพื่อน (Add friend) และลงทะเบียนใช้งาน หมอพร้อม

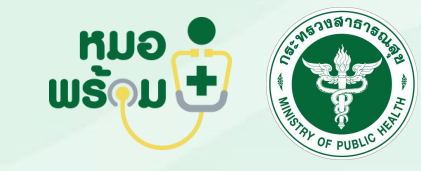

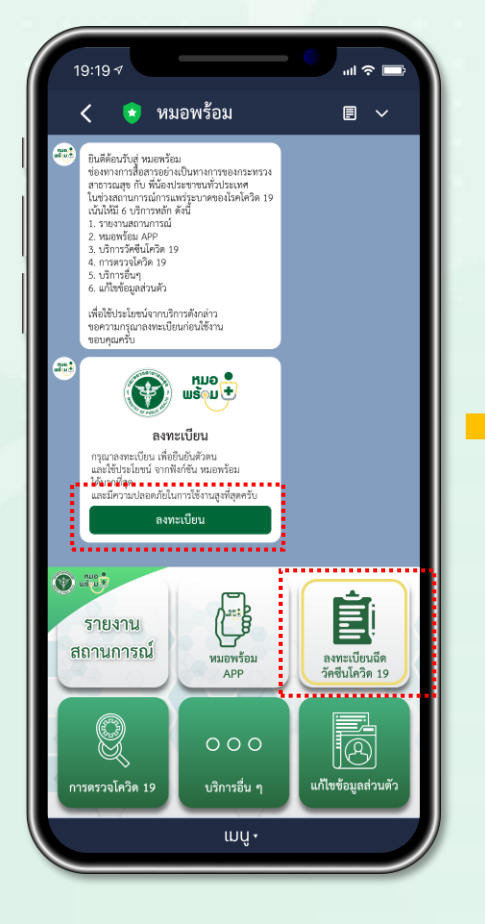

เพิ่มเพื่อน และกด ลงทะเบียน

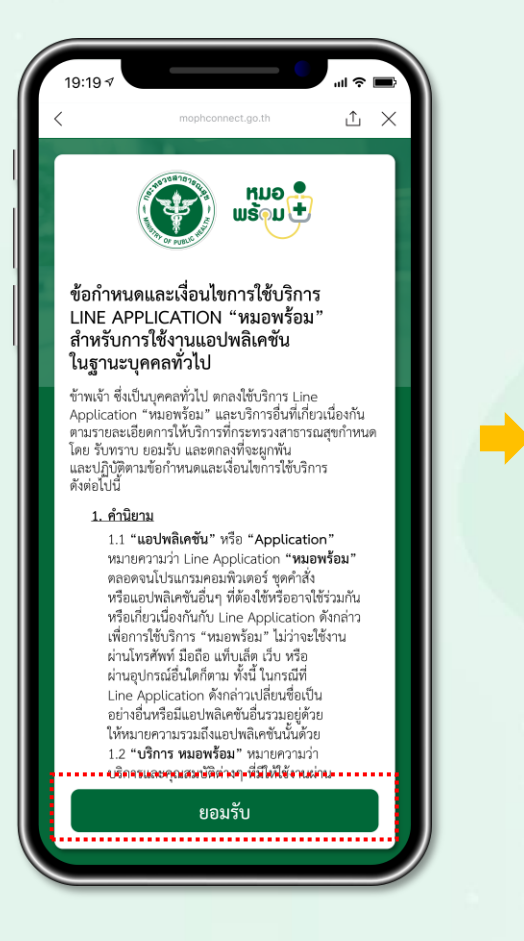

กด <mark>ยอมรับ</mark> ง้อกำหนดและ เงื่อนไขการใช้บริการ Line OA หมอพร้อม

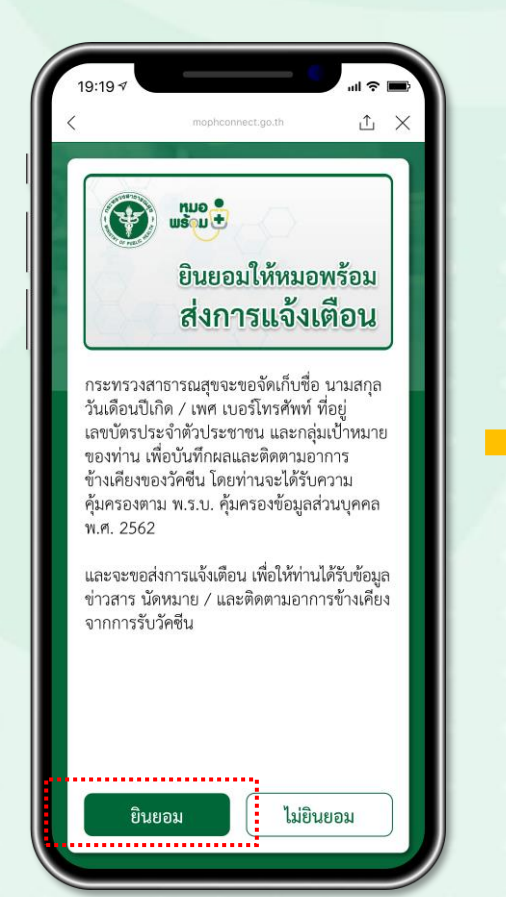

กด <mark>ยินยอม</mark> ให้หมอพร้อมส่ง การแจ้งเตือน

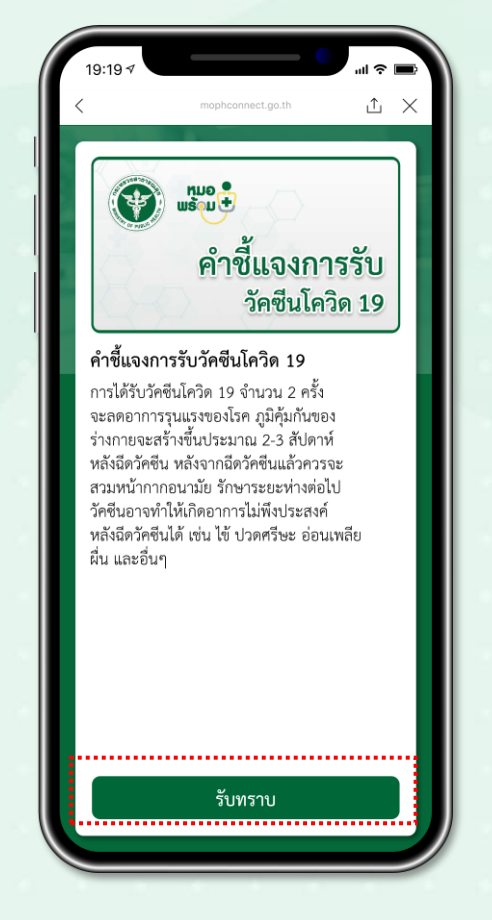

กด <mark>รับทราบ</mark> คำชี้แจงการ รับวัคซีนโควิด 19

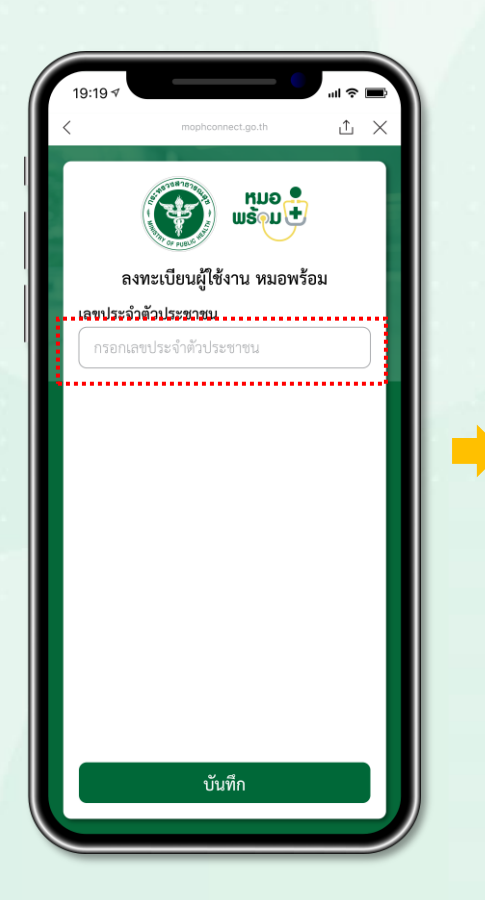

ลงทะเบียนใช้งาน โดยกรอก เลงบัตรประชาชน

กรณีมีข้อมูลในระบบ ให้กรอกเบอร์โทรศัพท์ และ **กดบันทึก** ได้ทันที

£

 $\sim$ 

 $\sim$ 

 $\sim$ 

ແມອ ແຮ້⊚ມ 🛨

ลงทะเบียนผู้ใช้งาน หมอพร้อม

บอร์โทรศัพพ์

สมุทรสาคร

อำเภอ

ຕຳບລ

กรุณาตรวจสอบข้อมูลเพื่อความถูกต้อง

บันทึก

.....

้ เพื่อความถูกต้อง

\_\_\_\_\_

เลขประจำตัวประชาชน

6480427967088

บุคลากรทางการแพทย์

าลุ่มเป้าหมาย

0812345678

้งหวัด

อำเภอ

ຕຳບລ

| 19:19∢ ull 🗢 🖿                    |   |
|-----------------------------------|---|
| s mophconnect.go.th               | < |
| องทะเบียนผู้ใช้งาน หมอพร้อม       |   |
| คำนำหน้าชื่อ                      |   |
| เลือกคำนำหน้าชื่อ 🗸               |   |
| สื่อ                              | ł |
| กรอกชื่อ                          |   |
| นามสกุล                           |   |
| กรอกนามสกุล                       |   |
| เลขประจำตัวประชาชน                |   |
| กรอกเลขประจำตัวประชาชน            |   |
| วันที่เกิด เดือนที่เกิด ปีที่เกิด |   |
| วัน 🗸 เดือน 🗸 ปี 🗸                |   |
| เบอร์มือถือ                       |   |
| กรอกเบอร์มือถือ                   |   |
| UNFI                              |   |
| เพศชาย 🔿 🛛 แพศหญิง 🍳              |   |
| ที่อยู่                           |   |
| กรอกที่อยู่                       |   |
| จังหวัด                           |   |
| เลือกจังหวัด 🗸                    |   |
| อำเภอ                             |   |
| อำเภอ 🗸                           |   |
| ดำบล                              |   |
| ดำบล 🗸                            |   |
| รหัสไปรษณีย์                      |   |
| กรอกรหัสไปรษณีย์                  |   |
| โรงพยาบาล                         |   |
| เลือกโรงพยาบาล 🗸                  |   |
| กลุ่มเป้าหมาย                     |   |
| ประชาชนทั่วไป                     |   |
|                                   | 1 |
| บันทึก                            |   |

ุกรณีไม่มีข้อมูลในระบบ ให้ กรอกข้อมูลส่วนตัว และ กดบันทึก

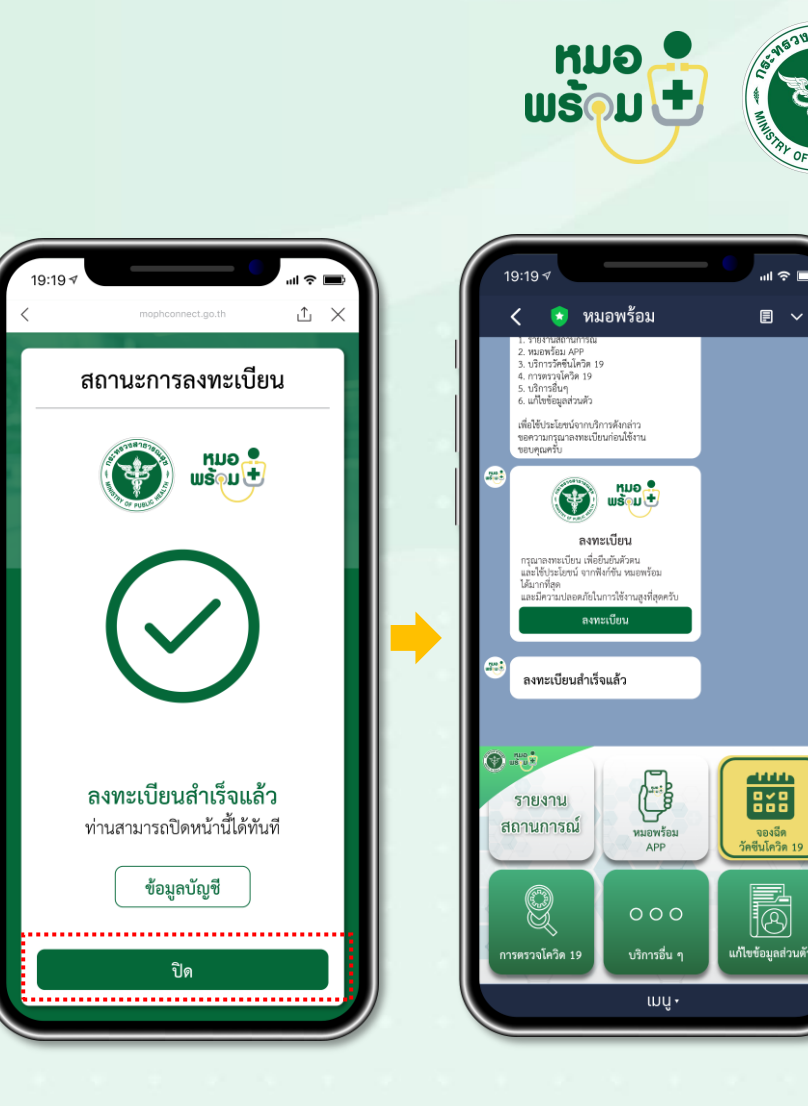

ู่ปรากฏ <mark>หน้าจอยืนย</mark>ัน

การลงทะเบียนสำเร็จ

ข้อความแจ้งยืนยัน การลงทะเบียนสำเร็จ

E ~

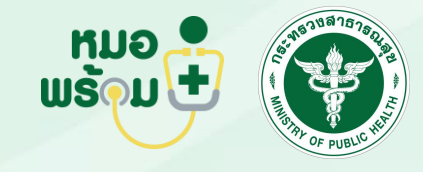

## **ฟังก์ชันที่ 2** เพิ่มบุคคลอื่น

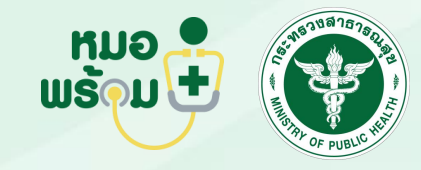

al 🕆 🔳

19:19 √

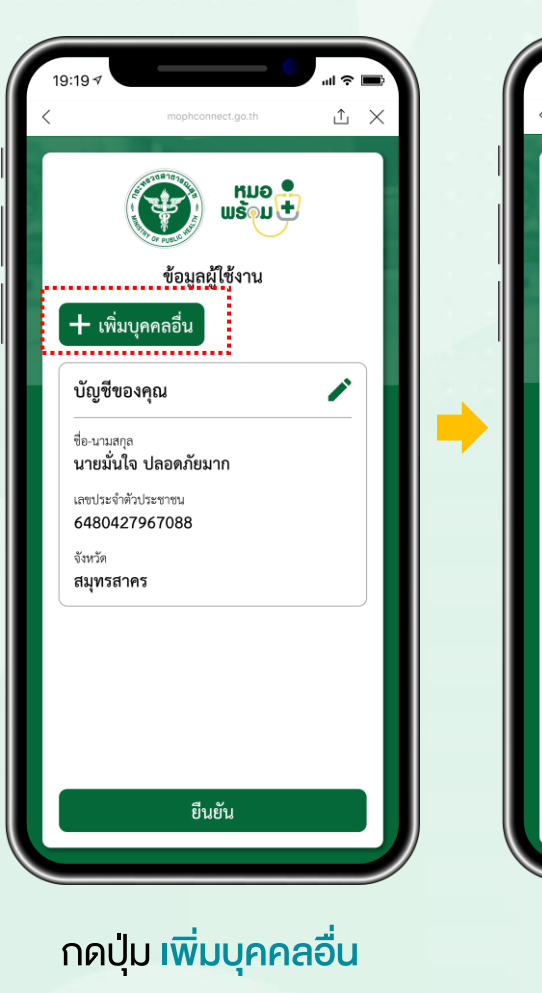

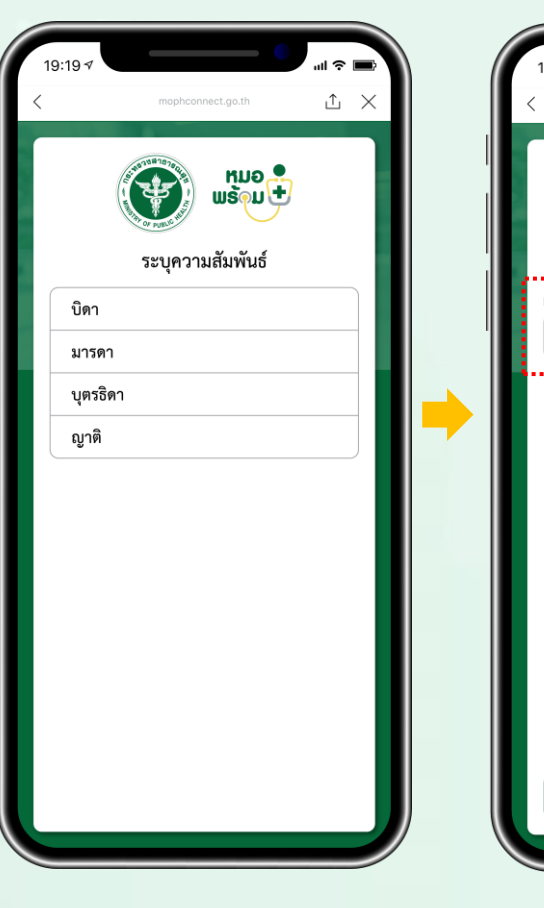

ระบุความสัมพันธ์

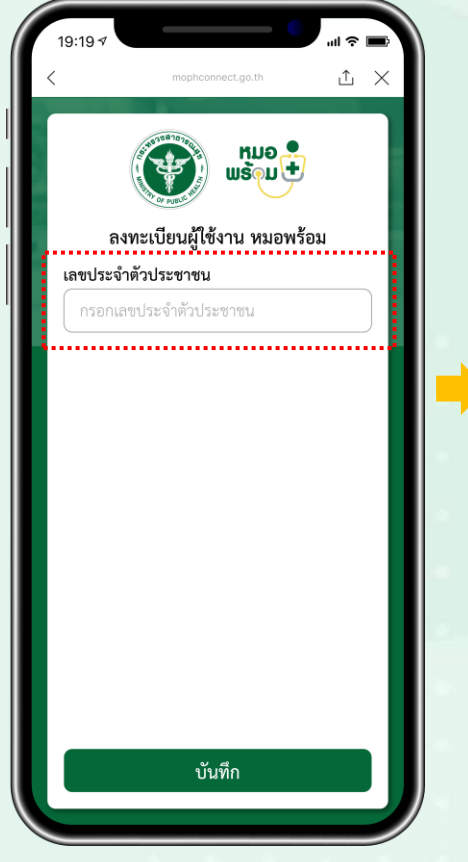

กรอก เลงบัตรประชาชน

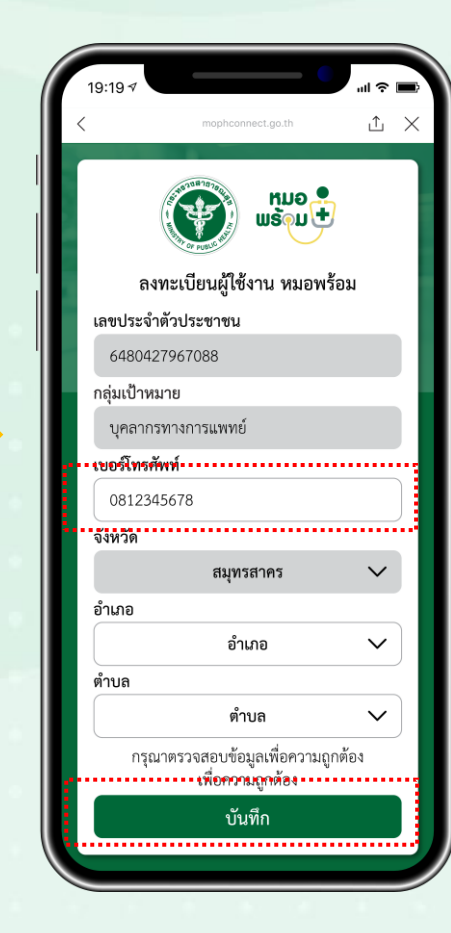

**กรณีมีข้อมูลในระบบ** ให้ กรอก เบอร์โทรศัพท์ และ กดบันทึก ได้ทันที

| (e)                                                                                                    | 🔊 หมะ                                                             |          |
|----------------------------------------------------------------------------------------------------|-------------------------------------------------------------------|----------|
| <i>K</i>                                                                                                    | US WSOL                                                           | 9        |
| ลงทะเ                                                                                                    | เบียนผู้ใช้งาน หม                                                 | อพร้อม   |
| คำนำหน้าชื่อ                                                                                                    |                                                                   |          |
|                                                                                                    | เลือกคำนำหน้าชื่อ                                                 | $\sim$   |
| ชื่อ                                                                                                    |                                                                   |          |
| กรอกชื่อ                                                                                                    |                                                                   |          |
| นามสกล                                                                                                    |                                                                   |          |
| กรอกนามสเ                                                                                                    | ກຸລ                                                               |          |
| ເລຍເປຣະລຳຄັງ                                                                                                    | ไระชาตน                                                           |          |
| กรอกเลขปร                                                                                                    | ะจำตัวประชาชน                                                     |          |
| z.d.e.                                                                                                    | .e                                                                | ad.o.    |
| วนทเกด                                                                                                    | เดอนทเกด                                                          | บทเกด    |
|                                                                                                    |                                                                   | <u> </u> |
| เบอร์มือถือ                                                                                                    |                                                                   |          |
| กรอกเบอร์มี                                                                                                    | 1909                                                              |          |
| เพศ                                                                                                    |                                                                   |          |
| เพศชาย                                                                                                    | O LINA                                                            | หญัง Q   |
| ที่อย่                                                                                                    |                                                                   |          |
| nog                                                                                                    |                                                                   |          |
| กรอกที่อยู่                                                                                                    |                                                                   |          |
| กรอกที่อยู่                                                                                                    |                                                                   |          |
| กรอกที่อยู่                                                                                                    |                                                                   |          |
| กรอกที่อยู่<br>จังหวัด                                                                                                    |                                                                   |          |
| กรอกที่อยู่<br>จังหวัด                                                                                                    | เสือกจังหวัด                                                      |          |
| กรอกที่อยู่<br>จังหวัด                                                                                                    | เสือกจังหวัด                                                      | ~        |
| กรอกที่อยู่<br>จังหวัด<br>อำเภอ                                                                                                    | เสือกจังหวัด                                                      | ~        |
| กรอกที่อยู่<br>จังหวัด<br>อำเภอ                                                                                                    | เลือกจังหวัด<br>อำเภอ                                             | ~        |
| กรอกที่อยู่<br>จังหวัด<br>อำเภอ<br>ตำบล                                                                                                    | เลือกจังหวัด<br>อำเภอ                                             |          |
| คำบล                                                                                                    | เลือกจังหวัด<br>อำเภอ<br>ต่ำบล                                    |          |
| กรอกที่อยู่<br>กรอกที่อยู่<br>อังหวัด<br>อำเภอ<br>คำบล<br>คำบล                                                                                                    | เลือกจังหวัด<br>อำเภอ<br>ต่ำบล                                    | ~        |
| พระสุมาร์สุน<br>พระสุมาร์สุน<br>พระสุนาร์สุน<br>พระสุนาร์สุนาร์ส<br>สานาร์สุนาร์สุนาร์สุนาร์สุนาร์สุนาร์สุนาร์สุนาร์สุนาร์สุนาร์สุนาร์สุนาร์สุนาร์สุนาร์สุนาร์สุนาร์สุนาร์สุนาร์สุนาร์สุนาร์สุนาร์สุนาร์สุนาร์สุนาร์สุนาร์สนาร์สุนาร์สุนาร์สุนาร์สุนาร์สุนาร์สุนาร์สุนาร์สุนาร์สุนาร์สุนาร์สุนาร์สุนาร์สุนาร์สุนาร์สุนาร์สุนาร์สุนาร์สุนาร์สุนาร์สุนาร์สุนาร์สุนาร์สุนาร์สุนาร์สุนาร์สุนาร์สุนาร์สุนาร์สุนาร์สุนาร์สุนาร์สุนาร์สุนาร์สุนาร์สุนาร์สุนาร์สุนาร์สุนาร์สุนาร์สุนาร์สุนาร์สุนาร์สุนาร<br>สุนาร์สุนาร์สุนาร์สุนาร์สุนาร์สุนาร์สุนาร์สุนาร์สุนาร์สุนาร์สุนาร์สุนาร์สุนาร์สุนาร์สุนาร์สุนาร์สุนาร์สุนาร์สนาร์<br>2015 สินาร์สุนาร์สุนาร์สุนาร์สุนาร์สุนาร์สุนาร์สุนาร์สุนาร์สุนาร์สุนาร์สุนาร์สุนาร์สุนาร์สุนาร์สุนาร์สุนาร์สุนาร์สุนาร์สนาร์สุนาร์สุนาร์สุนาร์สุนาร์ส<br>2111 สินาร์สุนาร์สุนาร์สุนาร์สุนาร์สุนาร์สุนาร์สุนาร์สุนาร์สุนาร์สนาร์สนาร์สนาร์สนาร์สนาร์สนาร์สนาร์ส | เลือกจังหวัด<br>อำเภอ<br>ดำบล<br>วรษณีย์                          | ~        |
|                                                                                                    | เสือกจังหรัด<br>อำเภอ<br>ดำบล<br>เรษณีอ์                          |          |
|                                                                                                    | เลือกจังหวัด<br>อำเภอ<br>ดำบด<br>ท่านด<br>ว่างะนีย์               |          |
|                                                                                                    | เลือกจังหวัด<br>อำเภอ<br>ดำบถ<br>ทำบถ<br>เมือกโรงพยาบาล           | ~        |
|                                                                                                    | เลือกจังหวัด<br>อำเภอ<br>ดำบด<br>เรษณีย์<br>เมือกโรงพยาบาล<br>กไป |          |
|                                                                                                    | เลือกจังหรัด<br>อำเภอ<br>ด่านต<br>เร็อกโรงหยาบาล<br>วไป           | ~        |

กรณีไม่มีข้อมูลในระบบ ให้ กรอกข้อมูลส่วนตัว และ กดบันทึก

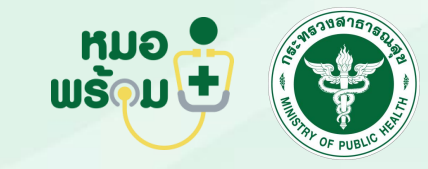

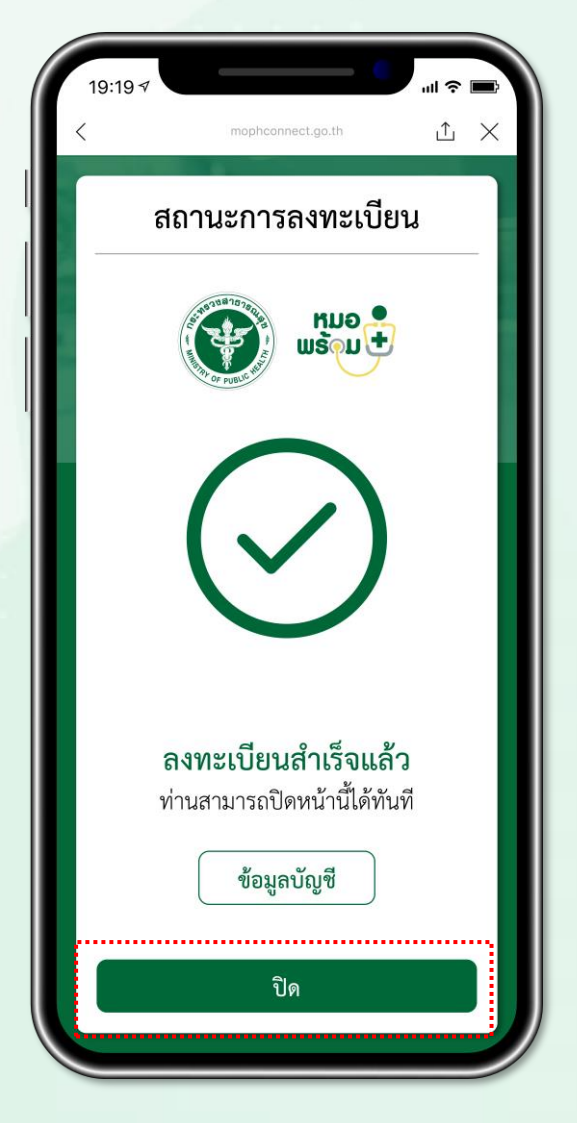

<mark>หน้าจอยืนยัน</mark> ลงทะเบียนสำเร็จ

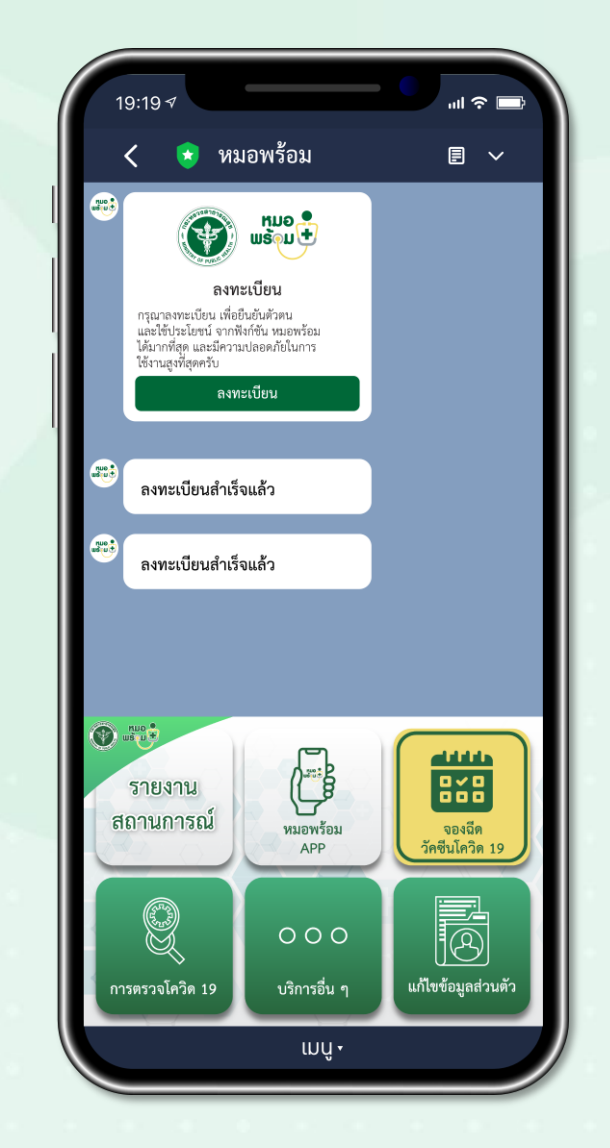

**้งอความแจ้งยืนยัน** การลงทะเบียนสำเร็จ

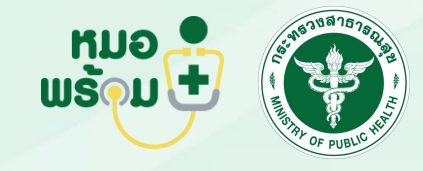

ลงทะเบียน ฉีดวัคซีนโควิด 19

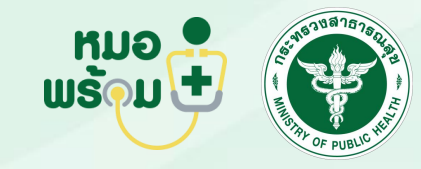

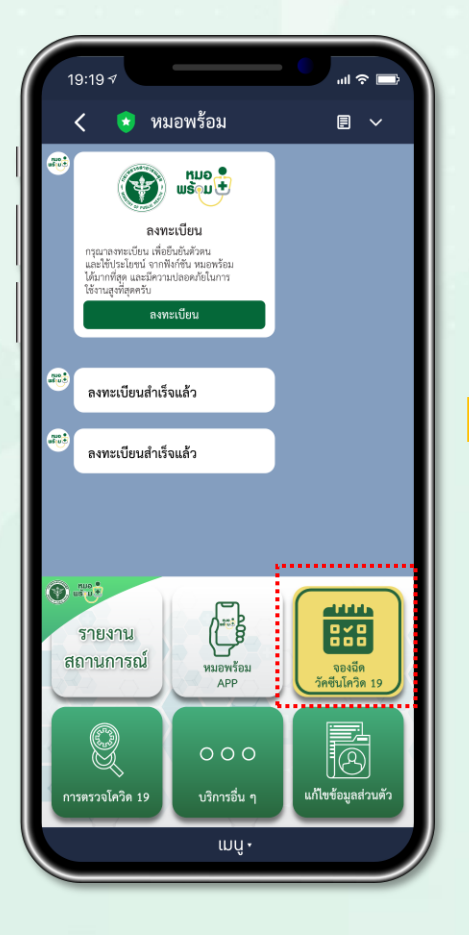

กดเมนู ลงทะเบียนฉีดวัคซีน โควิด 19

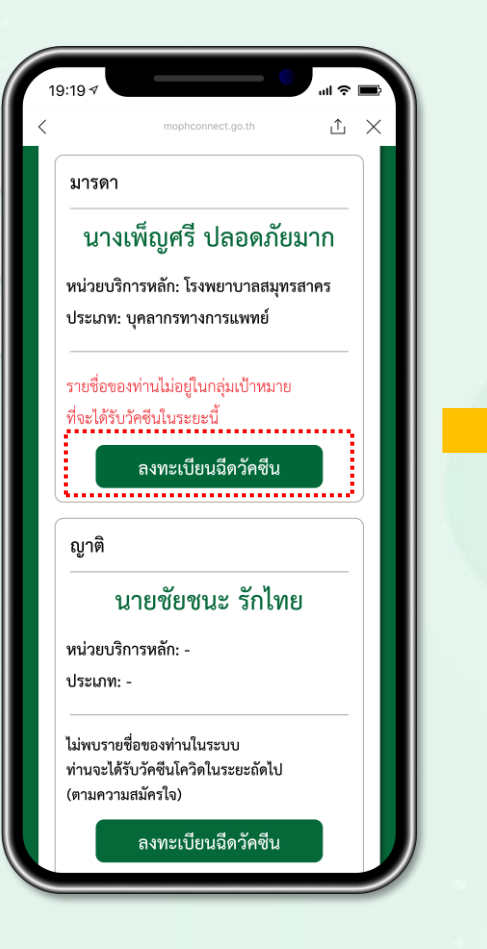

กดปุ่ม <mark>ลงทะเบียนฉีด</mark>วัคซีน

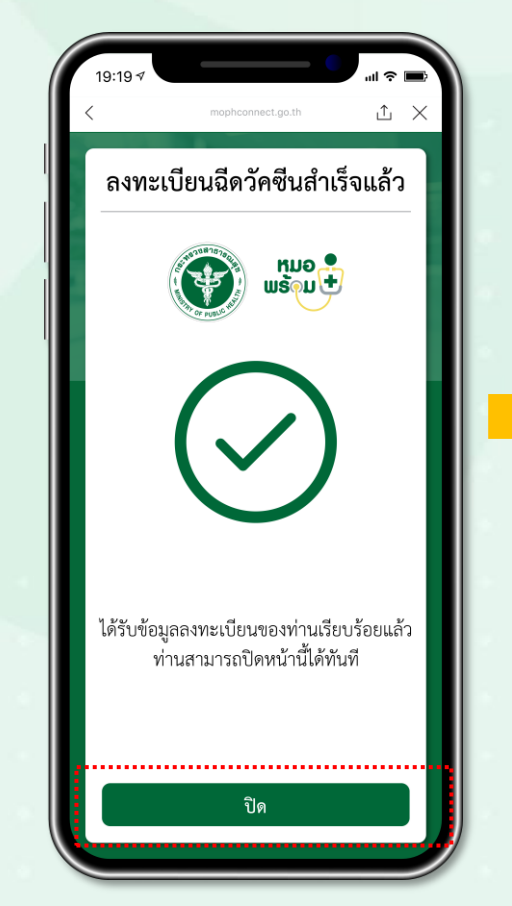

**หน้าจอยืนยัน** ลงทะเบียนรับวัคซีน

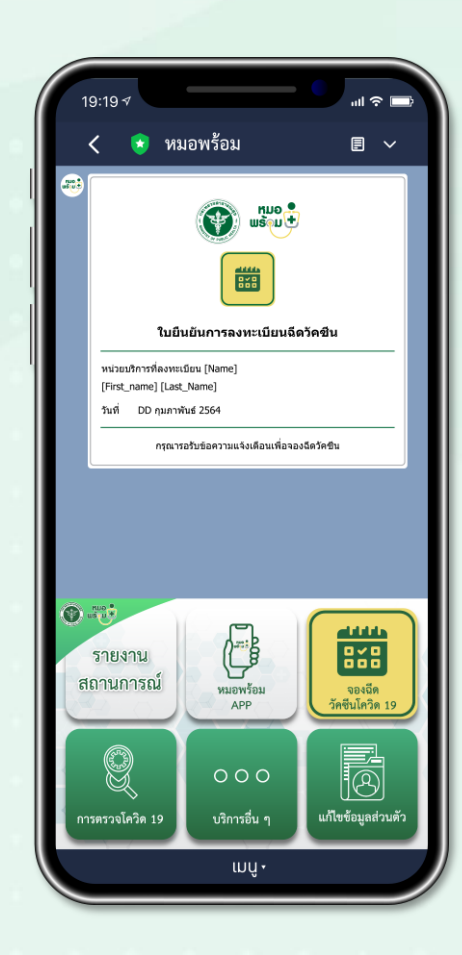

**ง้อความแจ้งยืนยัน** การลงทะเบียนฉีดวัคซีน

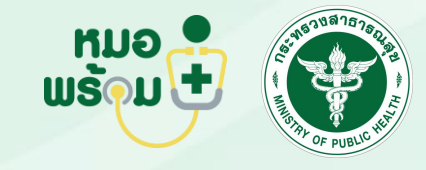

### จองคิวฉีดวัคซีน

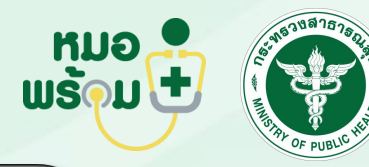

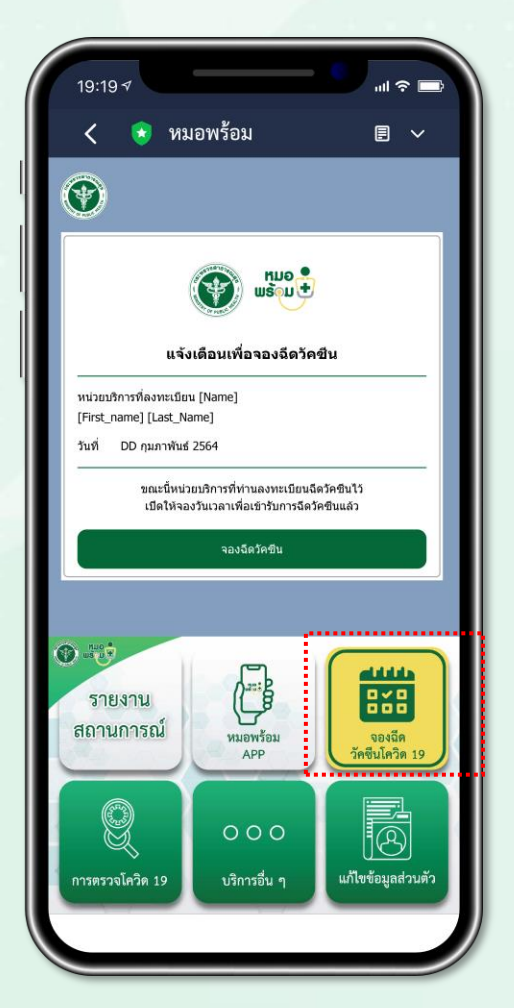

เมื่อหน่วยบริการได้รับจัดสรรวัคซีน จะเปิดให้จองวันเวลาฉีดวัคซีน และผู้ใช้งาน จะได้รับข้อความแจ้งเตือนให้จองฉีดวัคซีน กดเมนู **จองฉีดวัคซีนโควิด 19** 

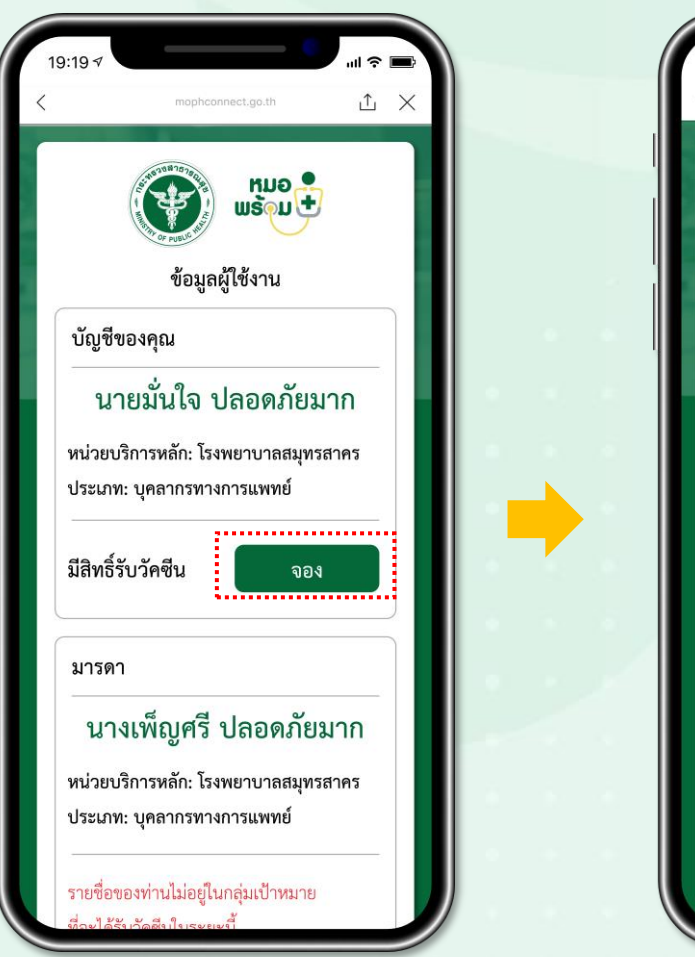

กด <mark>จอง</mark>

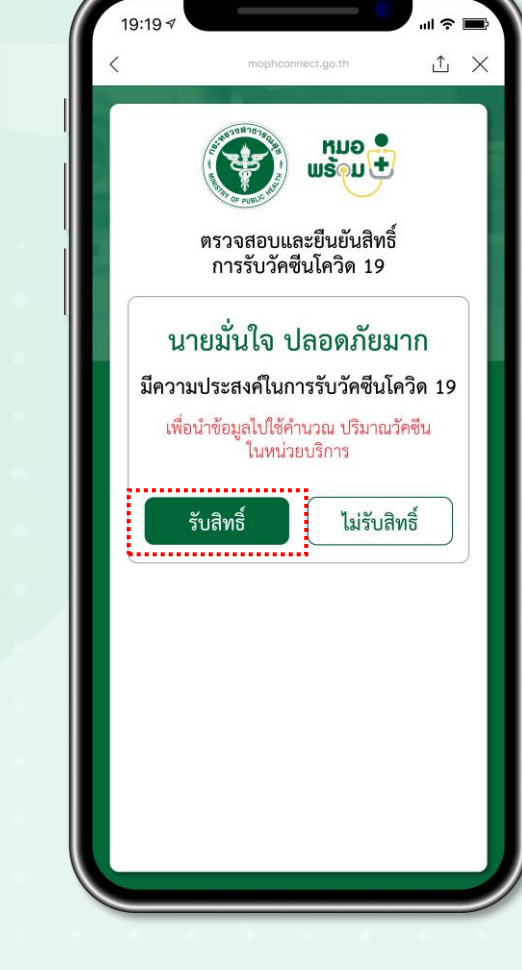

กด <mark>รับสิทธ</mark>ิ์

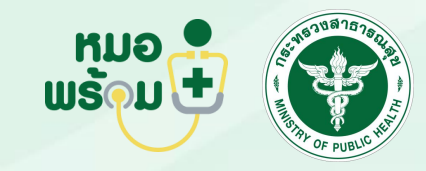

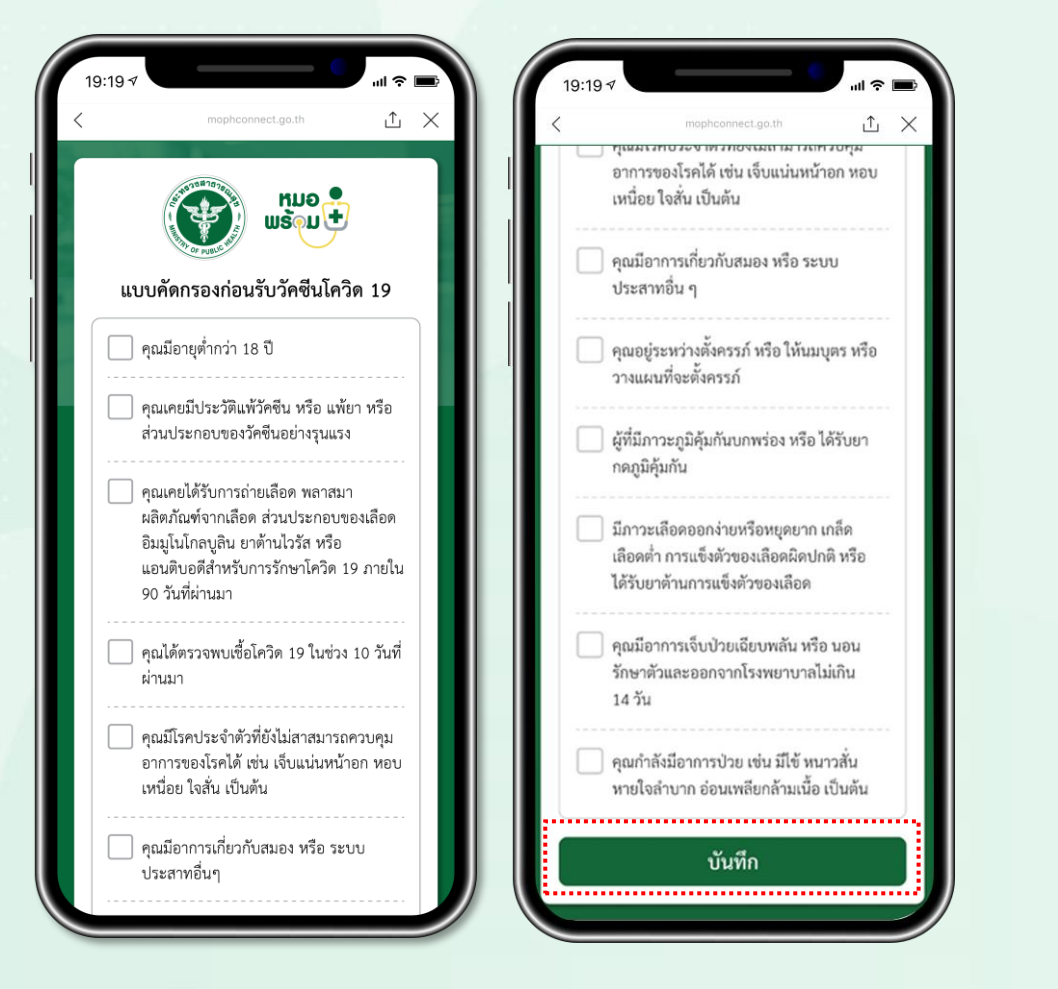

#### ทำแบบคัดกรอง และ กดบันทึก

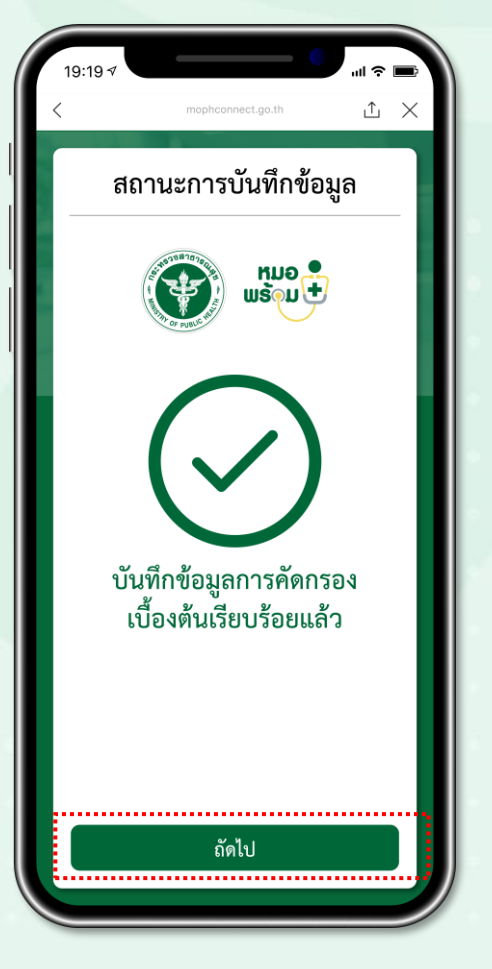

### หน้าจอแสดงยืนยันการบันทึก ข้อมูลคัดกรองเรียบร้อยแล้ว

|                                                                                                    |                                                                                                    | TO PUBLIC                                                                                                    | หมอ<br>พร้อม                                                                                                    | )                                                                                                    |   |   |
|----------------------------------------------------------------------------------------------------|----------------------------------------------------------------------------------------------------|----------------------------------------------------------------------------------------------------|----------------------------------------------------------------------------------------------------|----------------------------------------------------------------------------------------------------|---|---|
|                                                                                                    | •                                                                                                    | แบบตัดกรองและใบขันชา                                                                                                    | ອມວັບບວີກາວວິດວັດອິນໂ<br>ທນ່ວຍເວົາາວ                                                                                                    | กวิต 19                                                                                                    |   |   |
| reserved and a second second s | nerview of the second second s | Any and a second second | eng of sources<br>and on taylor of a<br>source taylor of a<br>source taylor of | <ul> <li>ไฟ</li> <li>ไฟ</li> <li>L</li> <li>L</li> <li>L&lt;</li></ul> |   |   |
|                                                                                                    | ยินยอ                                                                                                    | าม                                                                                                    | ไม่ยิ                                                                                                    | นยอ                                                                                                    | ม | ) |

#### กด <mark>ยินยอม</mark>

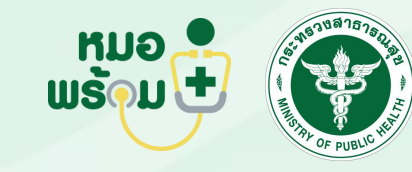

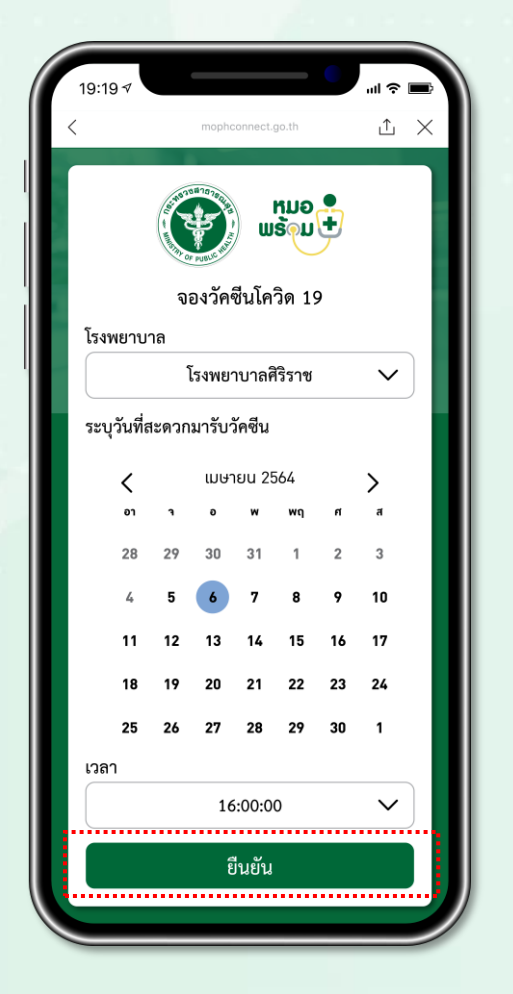

เลือก <mark>โรงพยาบาล วัน เวลา</mark> เพื่อจองฉีดวัคซีน และ <mark>กดยืนยัน</mark>

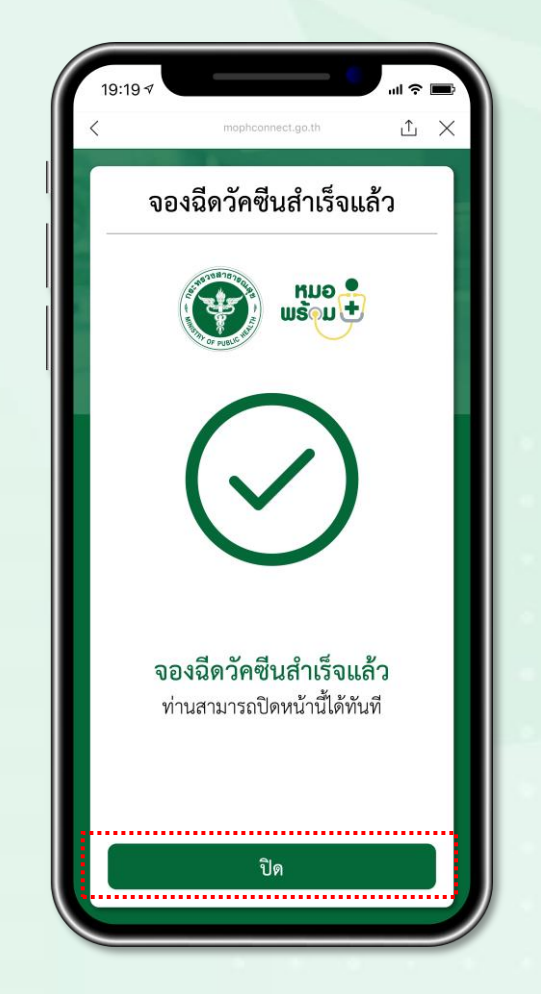

<mark>หน้าจอยืนยัน</mark> การจองฉีดวัคซีนสำเร็จ

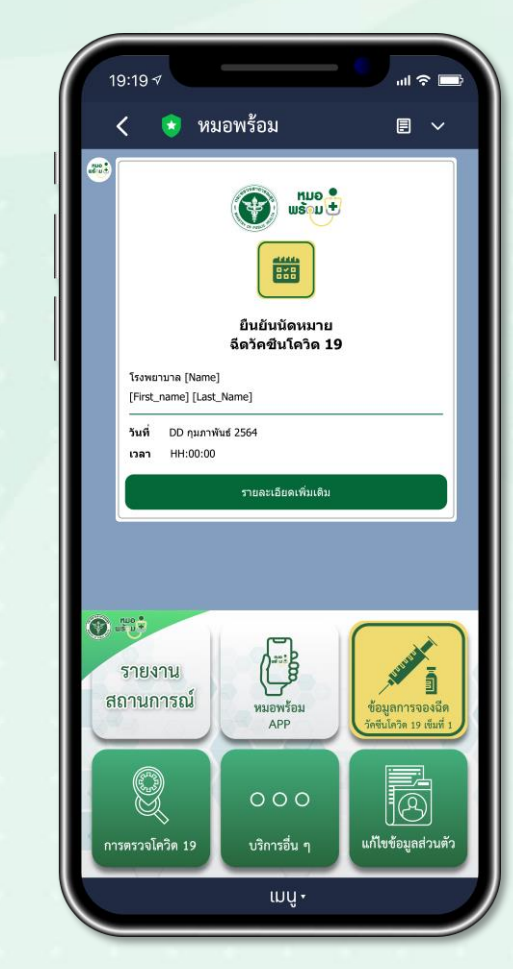

**ง้อความยืนยันนัดหมาย** การรับวัคซีนโควิด 19

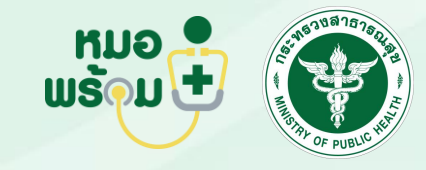

เปลี่ยนการจองคิว ฉีดวัคซีน

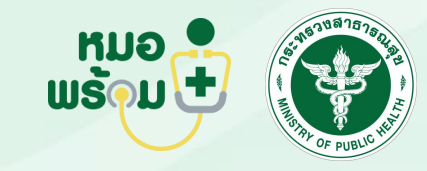

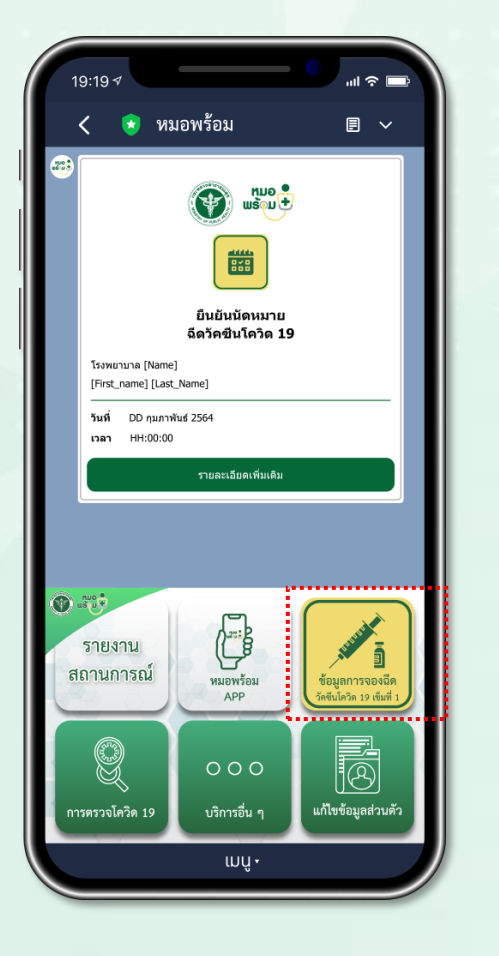

กดเมนู ข้อมูลการจอง วัคซีนโควิด เข็มที่ 1

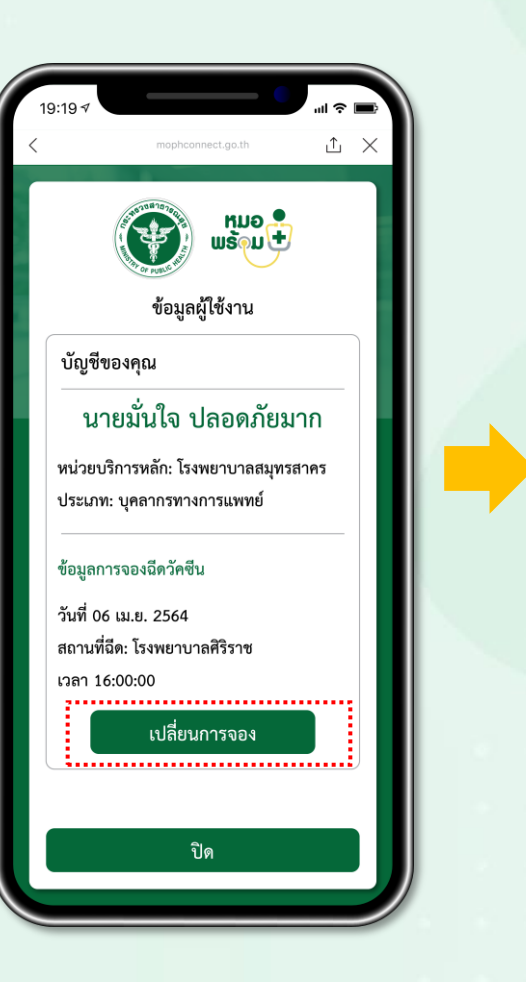

กดปุ่ม เปลี่ยนการจอง

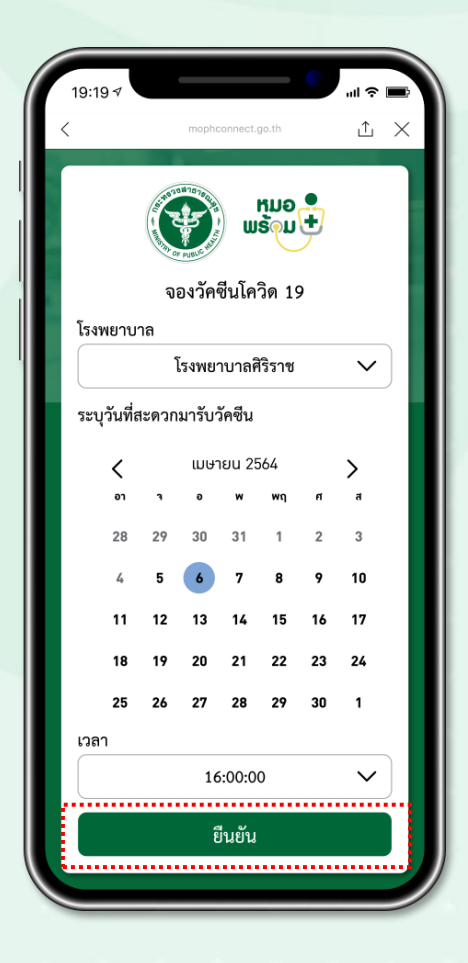

เลือก โรงพยาบาล วัน เวลา

เพื่อจองฉีดวัคซีน และ กดยืนยัน

 $\perp$   $\times$ จองฉีดวัคซีนสำเร็จแล้ว ແມອ 📍 จองฉีดวัคซีนสำเร็จแล้ว ท่านสามารถปิดหน้านี้ได้ทันที ..... ปิด .....

<mark>หน้าจอยืนยัน</mark> การจองฉีดวัคซีนสำเร็จ

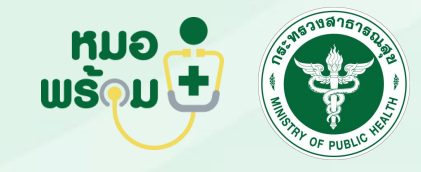

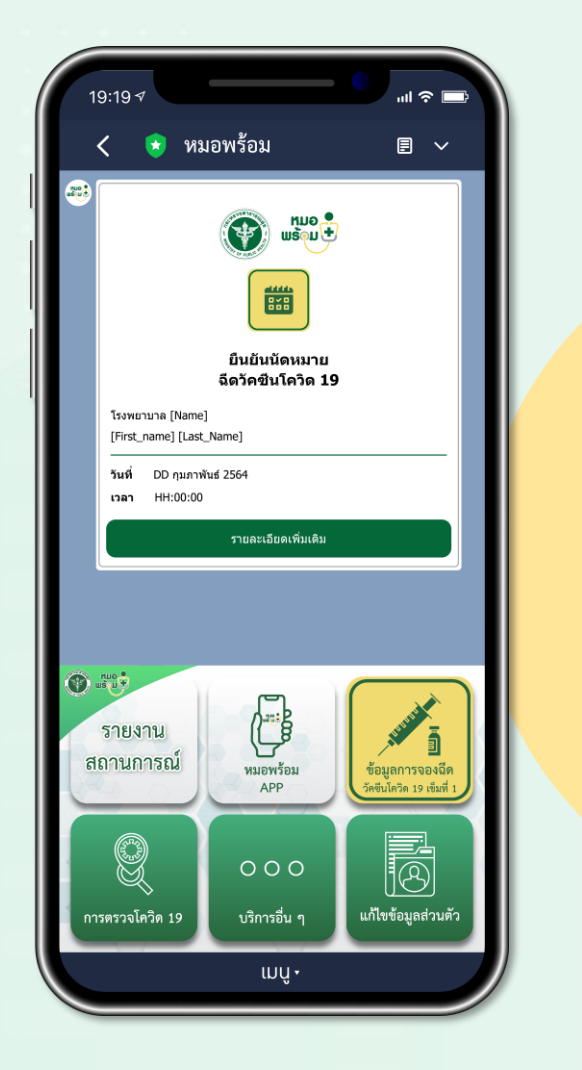

### จะได้รับ**ข้อความ ยืนยันนัดหมาย** การรับวัคซีนโควิด 19 (ใหม่)

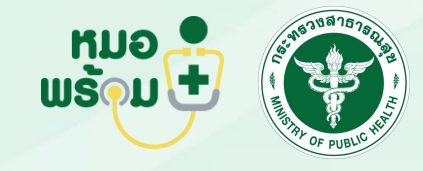

แจ้งเตือนฉีดวัคซีน เง็มที่ 1

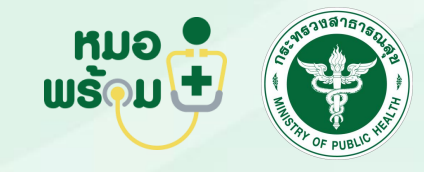

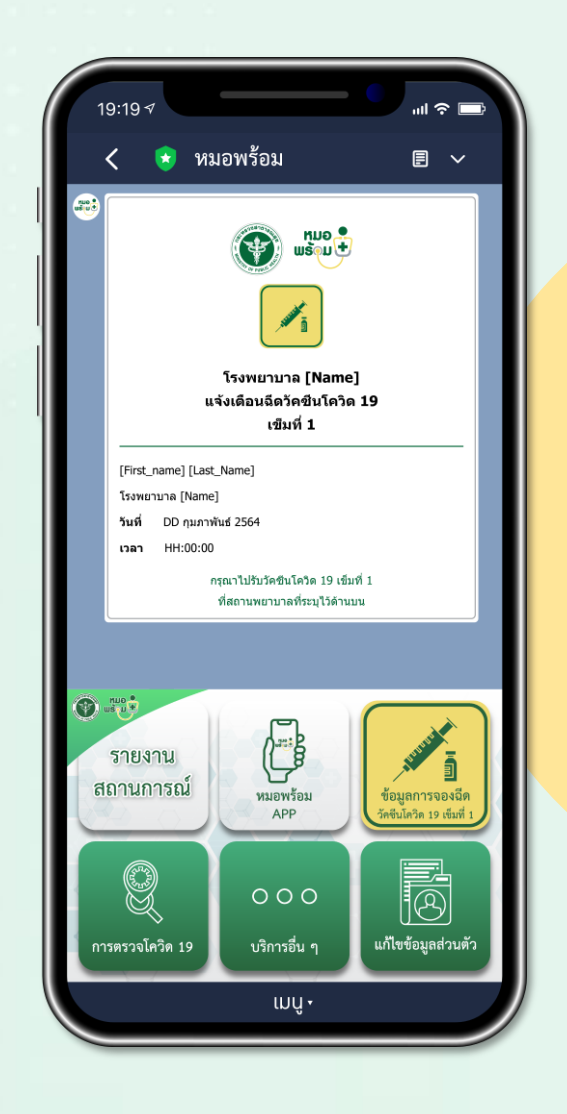

### ก่อนถึงนัดหมาย ฉีดวัคซีน 1 วัน

จะได้รับข้อความแจ้งเตือน รับวัคซีนโควิด 19 เข็มที่ 1

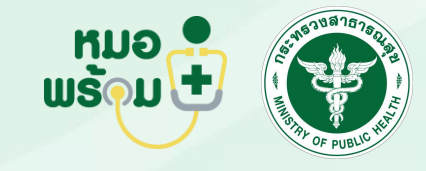

### ยืนยันการฉีดวัคซีน เง็มที่ 1

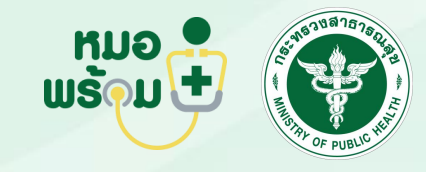

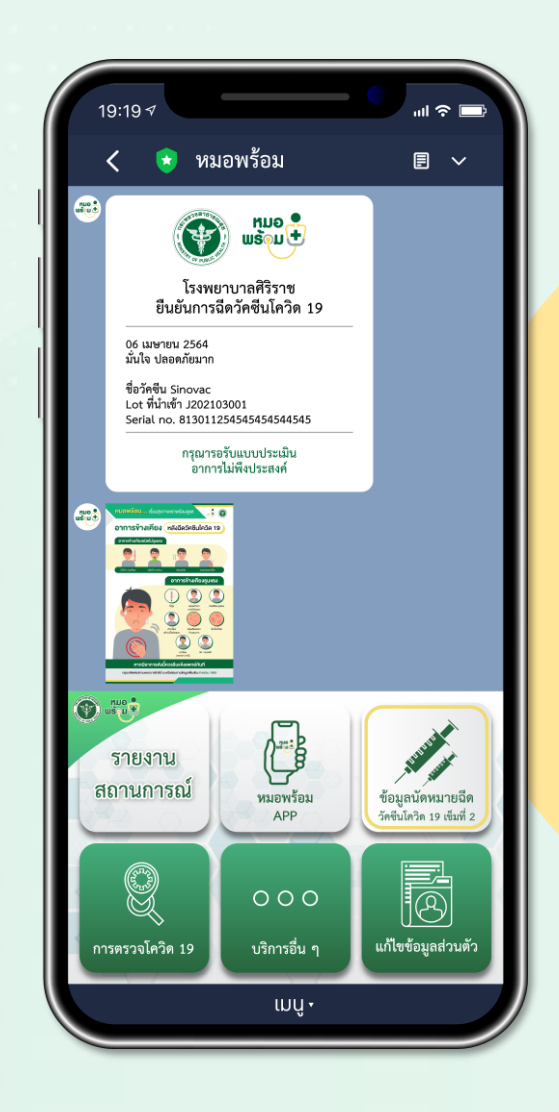

เมื่อฉีดวัคซีนเรียบร้อยแล้ว จะได้รับ**ง้อความ ยืนยันการรับวัคซีน** และ **ใบแจ้งอาการง้างเคียง** ที่อาจเกิดขึ้น ภายใน 24 ชั่วโมง

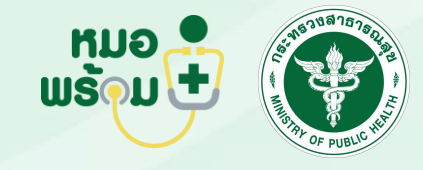

ทำแบบประเมิน อาการไม่พึงประสงค์ หลังฉีดวัคซีน เง็มที่ 1

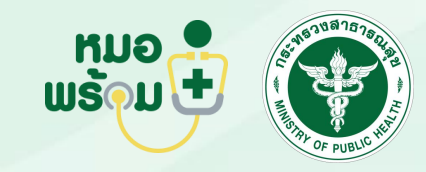

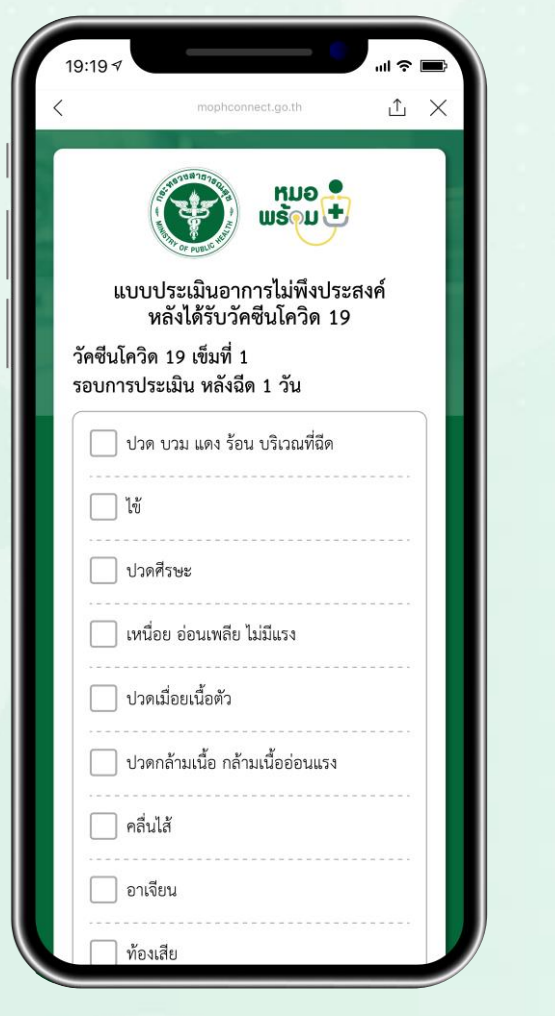

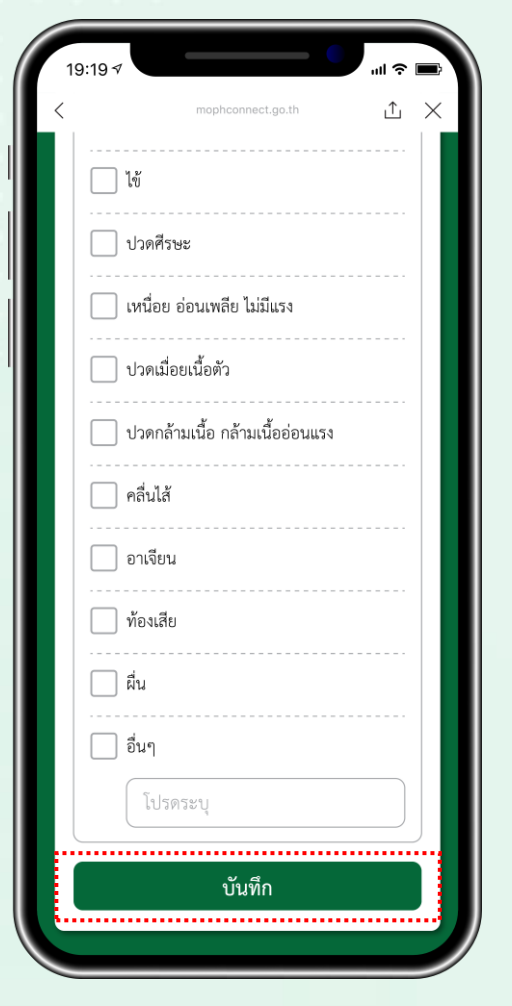

หลังฉีดวัคซีนจะได้รับข้อความแจ้งเตือนให้ประเมิน อาการไม่พึงประสงค์หลังได้รับวัคซีน เข็มที่ 1 ทำแบบประเมินอาการไม่พึงประสงค์ และ กด บันทึก

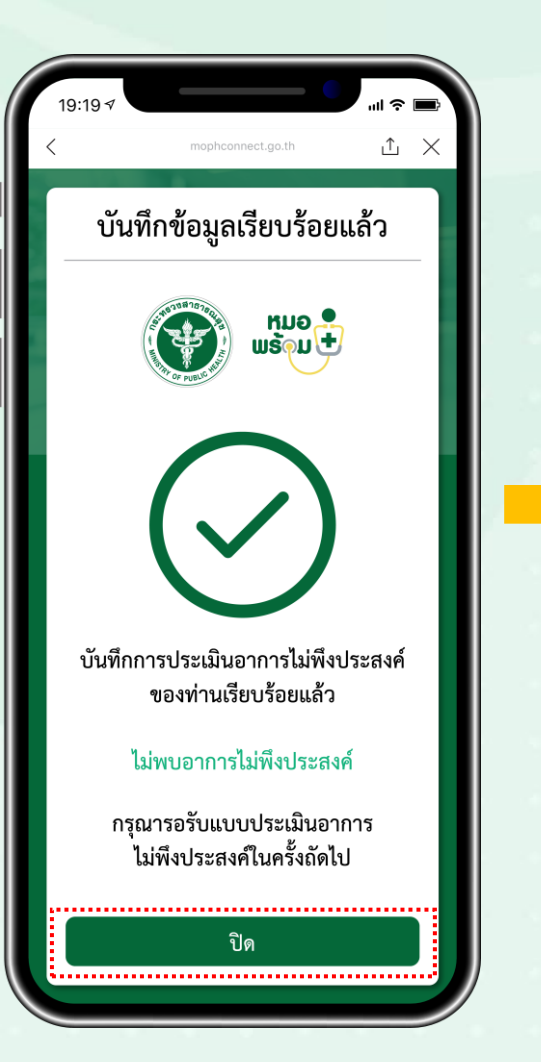

หน้าจอแสดงการทำแบบประเมิน เรียบร้อยแล้ว (กรณีไม่มีอาการ)

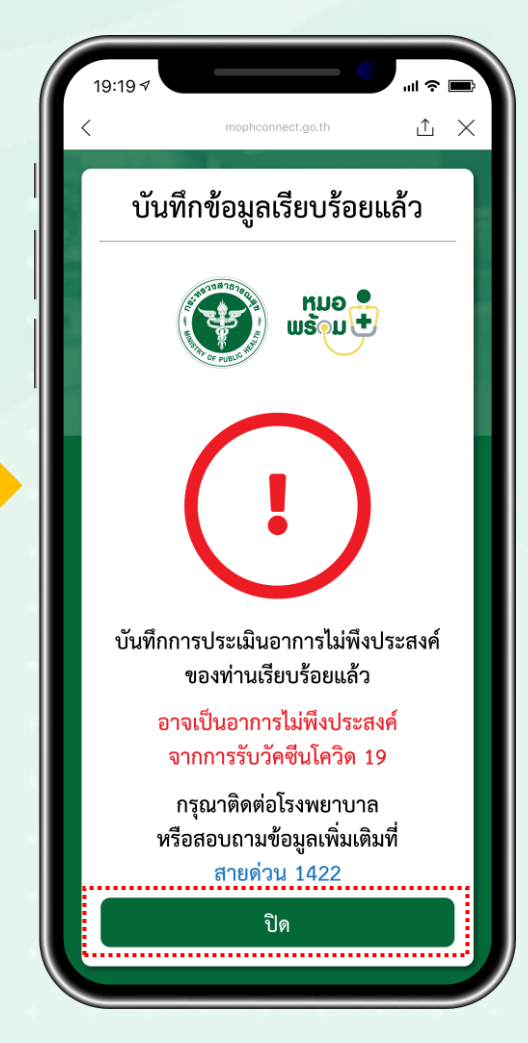

หน้าจอแสดงการทำแบบประเมิน เรียบร้อยแล้ว <mark>(กรณีมีอาการ)</mark>

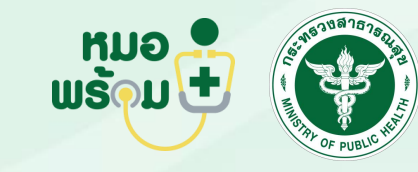

แจ้งเตือนให้ประเมิน อาการไม่พึงประสงค์ หลังได้รับวัคซีน เง็มที่ 1

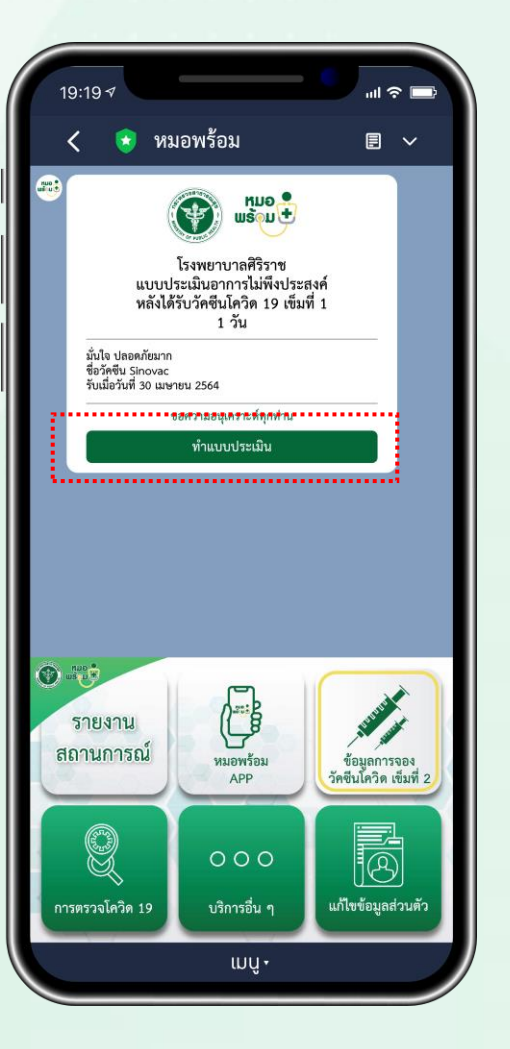

หลังฉีดวัคซีน 1 วัน

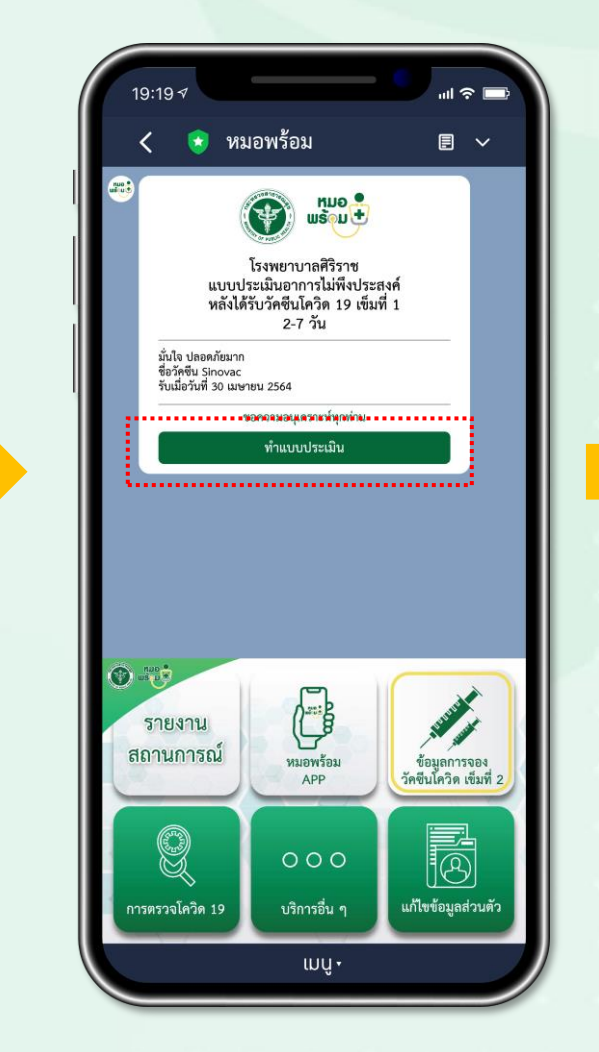

หลังฉีดวัคซีน 2-7 วัน

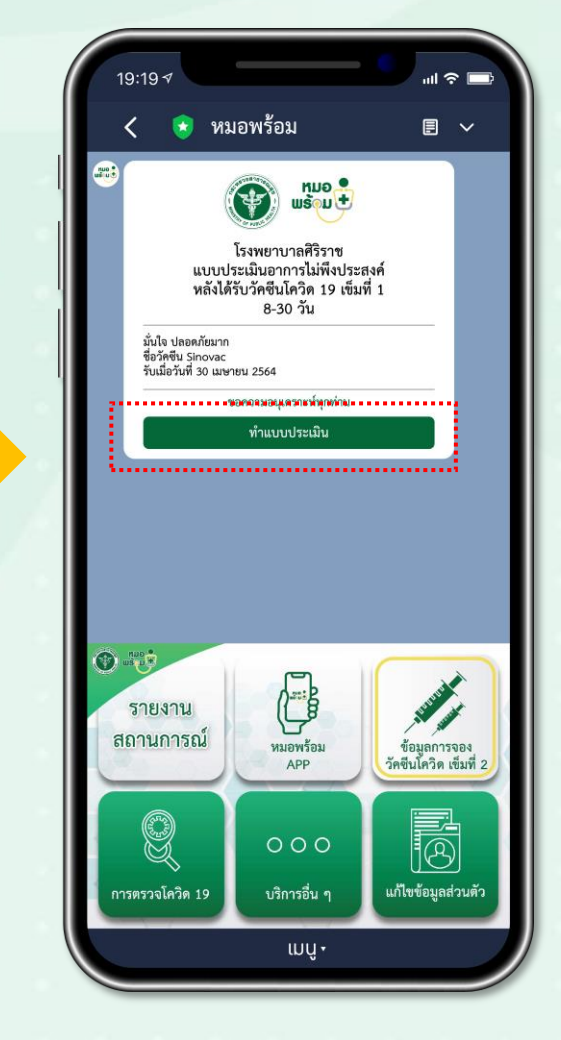

หลังฉีดวัคซีน 8–30 วัน

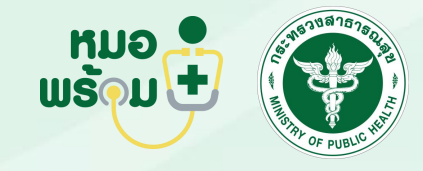

แจ้งเตือนฉีดวัคซีน เง็มที่ 2

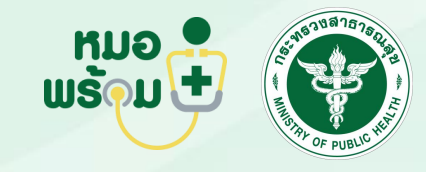

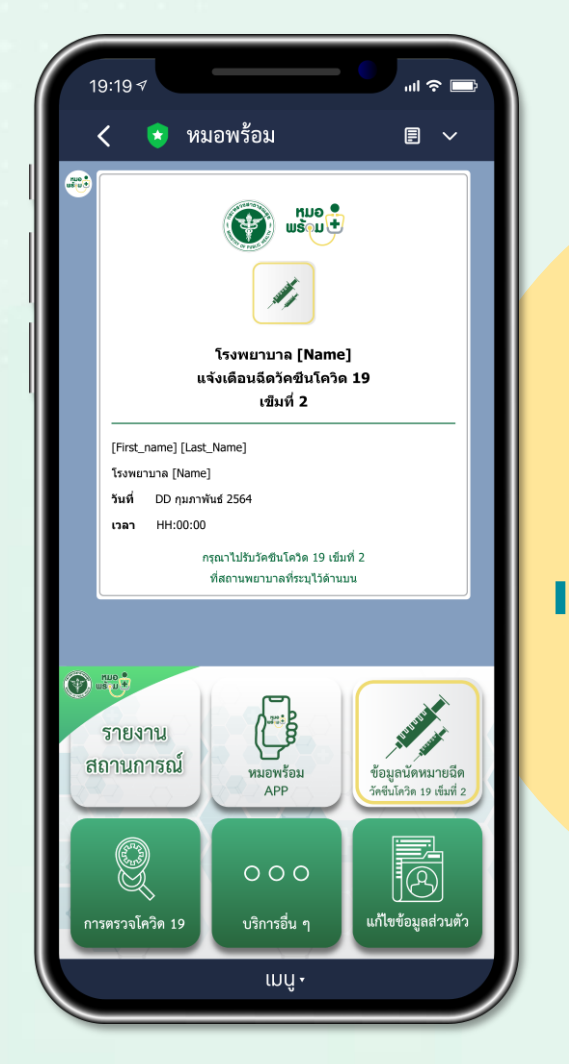

ก่อนถึงนัดหมายฉีดวัคซีน 1 วันจะ**ได้รับข้อความ** แจ้งเตือนรับวัคซีนโควิด 19 เข็มที่ 2

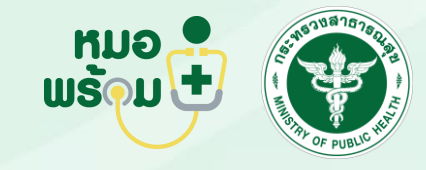

ยืนยันการฉีดวัคซีน เง็มที่ 2

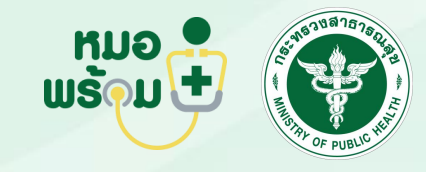

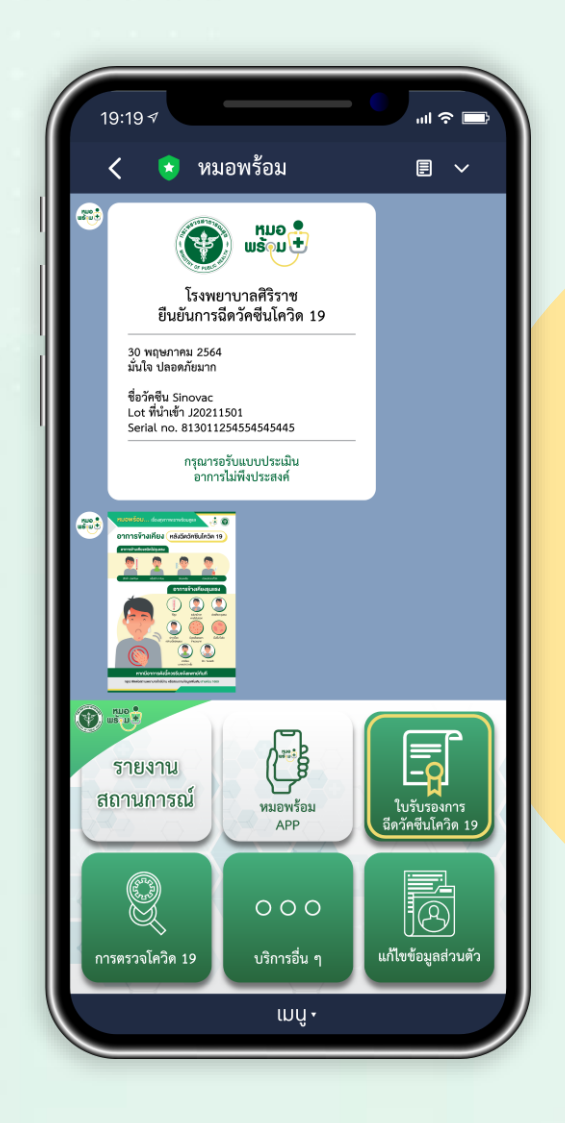

เมื่อฉีดวัคซีนเรียบร้อยแล้ว จะได้รับ**ง้อความ ยืนยันการรับวัคซีน** และ **ใบแจ้งอาการง้างเคียง** ที่อาจเกิดงึ้น ภายใน 24 ชั่วโมง

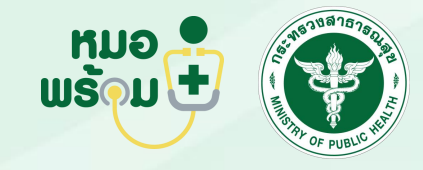

การออกใบรับรอง การฉีดวัคซีน

(Vaccination Certificate)

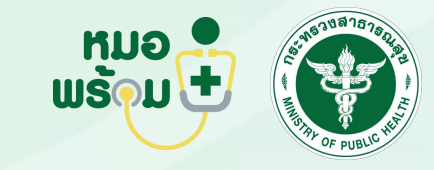

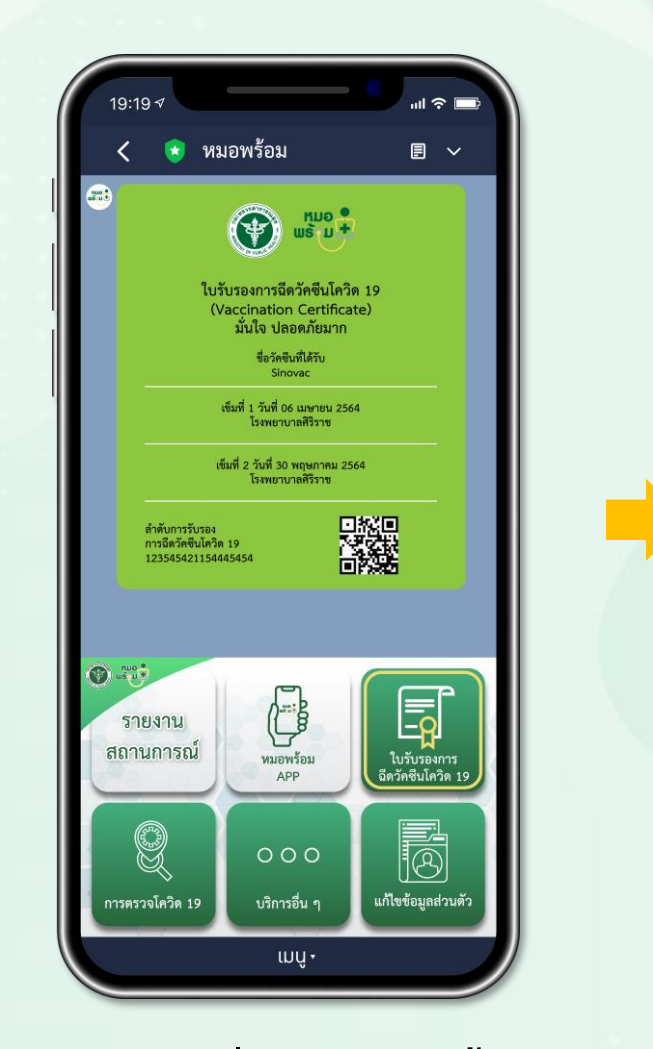

| and the                                                                |                                                                                   |
|------------------------------------------------------------------------|-----------------------------------------------------------------------------------|
| Ministry of Pu                                                         | รณสุข ประเทศไทย<br>blic Health, Thailand                                          |
| สัญชาติ/Nationality ห<br>ไทย/Thai A                                    | มายเลขหนังสือเดินทาง/Passport No.<br>123456                                       |
| <sup>ชื่อ-สกุล/Name</sup><br>มั่นใจ ปลอดภัยมาก                         |                                                                                   |
|                                                                        |                                                                                   |
| การรับวัคชีนป้องกัน CO<br>รับวัคชีนแล                                  | VID-19 (COVID-19 Vaccination)<br>ล <b>้ว (Vaccinated)</b>                         |
| ชื่อบริษัทผู้ผลิต/Manufactu                                            | rer ชื่อวัคซีน/Name of Vaccine                                                    |
| Sinovac Life Sciences                                                  | Covid-19 (Sinovac)<br>[Sinovac Biotech]                                           |
| เข็มที่/(Dose(s)/Date)                                                 |                                                                                   |
| เข็มที่ 1/1 <sup>st</sup> dose                                         | 2564/ເມ.ຍ./30                                                                     |
| เข็มที่ 2/2 <sup>nd</sup> dose                                         | 2564/w.n./30                                                                      |
|                                                                        |                                                                                   |
| การตรวจหา ant<br>(Result of ser<br>มีภูมิคุ้มกันต่อเชื่                | body ชนิต lgG ใน serum<br>um lgG antibody test)<br>ไ <b>้อโควิด 19 (Positive)</b> |
|                                                                        |                                                                                   |
| ผลการตรวจห<br>(Result (<br>ไม่พบเรื่                                   | าเขื้อไวรัสโคโรนา 2019<br>of COVID-19 Test)<br><b>1<br/>1 (Negative)</b>          |
| ชื่อหน่วยบริการ/Health Se<br>สถาบันบำราศนราดูร/<br>Bamrasnaradura Infe | vice Site<br>ctious Diseases Institute                                            |
| วันที่ตรวจ/Date of Test                                                | วิธีการตรวจ/Detection method                                                      |
| 2564/20 0 /20                                                          | RT-PCR                                                                            |

เมื่อฉีดวัคซีนครบทั้ง 2 เง็มจะได้รับใ<mark>บรับรองการฉีดวัคซีน</mark> สามารถสแกน QR-Code เพื่อตรวจสอบความถูกต้อง ผ่านเว็บไซต์งองกระทรวงสาธารณสุง

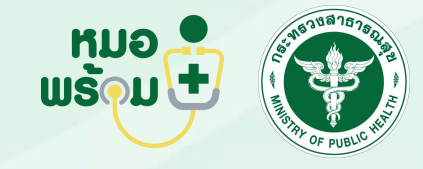

### **ฟิ้งก์ชันที่ 12** ทำแบบประเมิน อาการไม่พึงประสงค์ หลังฉีดวัคซีน เง็มที่ 2

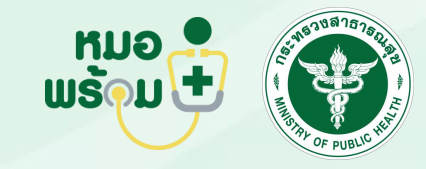

| 9:19 √                   |                                      | - II -          |   |  |
|--------------------------|--------------------------------------|-----------------|---|--|
|                          | mophconnect.go.th                    | Ľ               | × |  |
|                          |                                      |                 |   |  |
| แบบเ<br>ห                | ระเมนอาการเมพ<br>ลังได้รับวัคซีนโควิ | งบระสงท<br>ด 19 |   |  |
| วัคซีนโควิด<br>รอบการประ | 19 เข็มที่ 2<br>ะเมิน หลังอีด 1 วัน  |                 |   |  |
| ปวด                      | บวม แดง ร้อน บริเวณา                 | ที่ฉีด          |   |  |
| 🗌 ไข้                    |                                      |                 |   |  |
| 🗌 ปวดศ์                  | ารษะ                                 |                 |   |  |
| 🗌 เหนื่อ                 | ย อ่อนเพลีย ไม่มีแรง                 |                 |   |  |
| 🗌 ปวดเ                   | มื่อยเนื้อตัว                        |                 |   |  |
| 🗌 ปวดก                   | าล้ามเนื้อ กล้ามเนื้ออ่อเ            | 11121           |   |  |
| 🦳 คลื่นไ                 | ส้                                   |                 |   |  |
|                          |                                      |                 |   |  |
| 🗌 อาเจีย                 | บน                                   |                 |   |  |

|   | 9:19 7                            | '''I |   |
|---|-----------------------------------|------|---|
| < | mophconnect.go.th                 | Ţ    | × |
|   | 1ŭ                                |      |   |
|   | 🗌 ปวดศีรษะ                        |      |   |
|   | 📃 เหนื่อย อ่อนเพลีย ไม่มีแรง      |      |   |
|   | 🗌 ปวดเมื่อยเนื้อตัว               |      |   |
|   | 📃 ปวดกล้ามเนื้อ กล้ามเนื้ออ่อนแรง |      |   |
|   | 🦳 คลื่นไส้                        |      |   |
|   | 📄 อาเจียน                         |      |   |
|   | ท้องเสีย                          |      |   |
|   | ผื่น                              |      |   |
|   | 📃 อื่นๆ                           |      |   |
|   | โปรดระบุ                          |      |   |
|   | บันทึก                            |      |   |
|   |                                   |      |   |

หลังฉีดวัคซีนจะได้รับข้อความแจ้งเตือนให้ประเมิน อาการไม่พึงประสงค์หลังได้รับวัคซีน เข็มที่ 2 <mark>ทำแบบประเมินอาการไม่พึงประสงค์หลังได้รับวัคซีน และ กดบันทึก</mark>

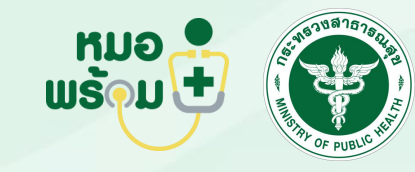

แจ้งเตือนให้ประเมิน อาการไม่พึงประสงค์ หลังได้รับวัคซีน เข็มที่ 2

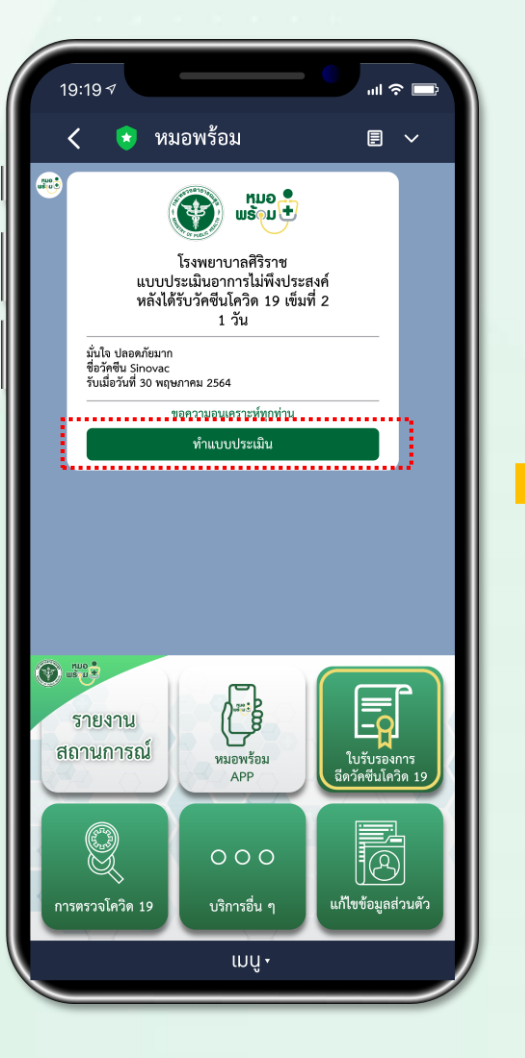

หลังฉีดวัคซีน 1 วัน

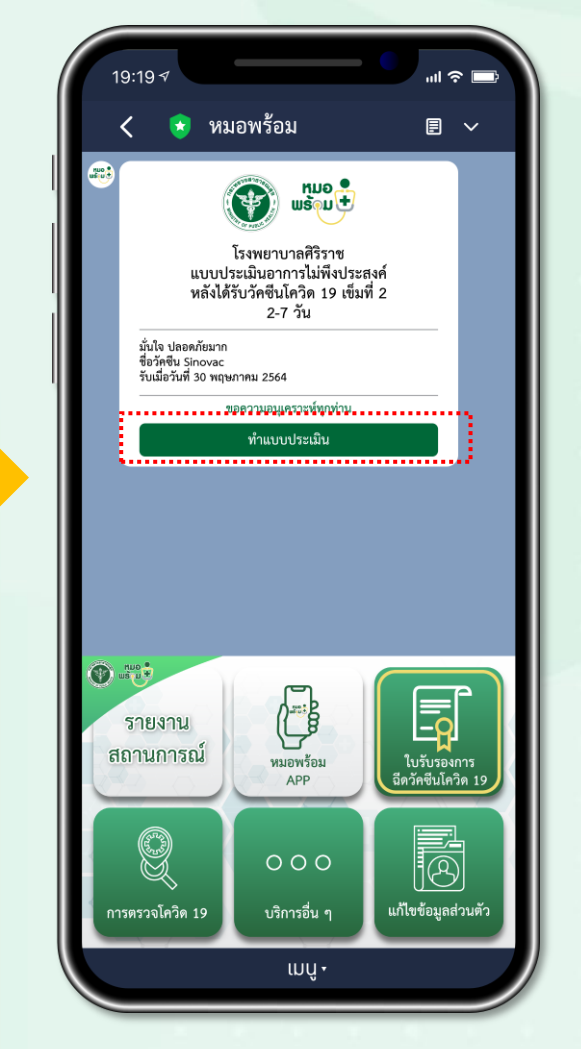

หลังฉีดวัคซีน 2-7 วัน

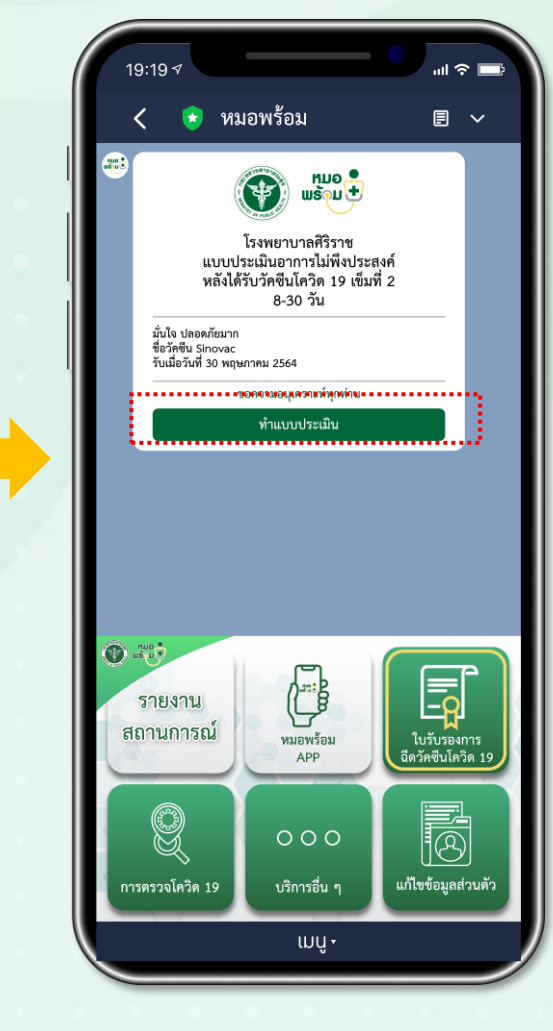

หลังฉีดวัคซีน 8-30 วัน

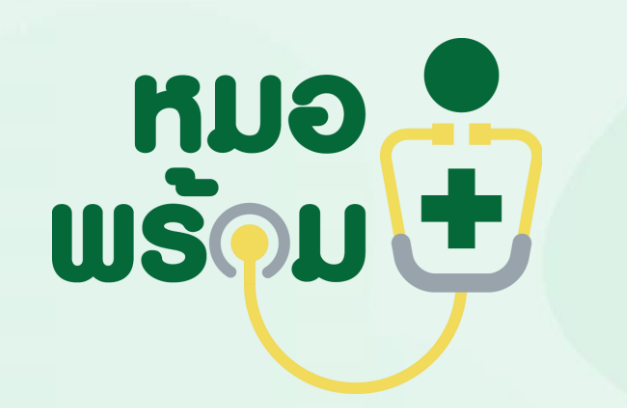

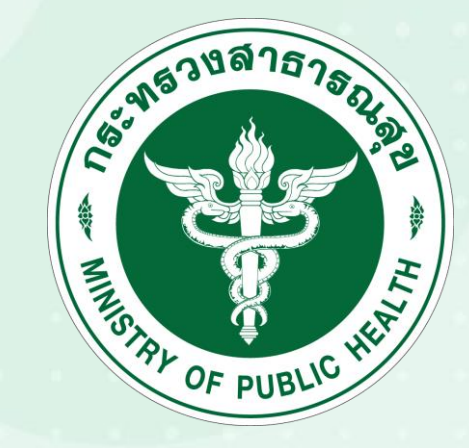